## Userdata Back-up via Network to ARTSERV

- 1. Prior to back-up clear out TRASH and SENT folders in your e-mail program
- 2. If you are using Mozilla mail backing up the old Netscape folder is unnecessary (burn it to a CD and then Delete it from Userdata)
- 3. Close all programs
- 4. Start Run

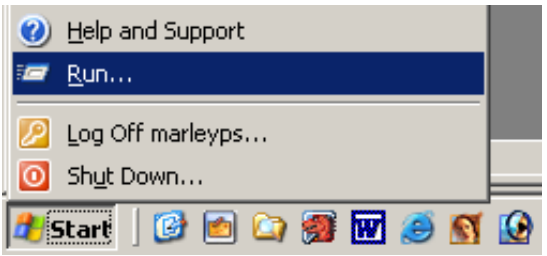

5. Type - <u>\\artserv</u>

| Run   | <u> </u>                                                                                                 | 2 × |
|-------|----------------------------------------------------------------------------------------------------|-----|
| -     | Type the name of a program, folder, document, or<br>Internet resource, and Windows will open it for you. |     |
| Open: | Martserv                                                                                                 | •   |
| -     | OK Cancel <u>B</u> rowse                                                                                 |     |

Click "OK"

6. You will see a list of folders

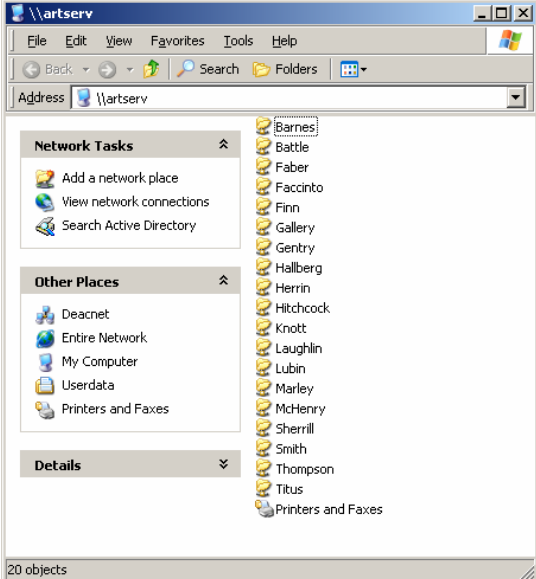

Double Click on yours to Open it

7. Then Open your Userdata

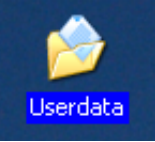

8. Place windows side by side Select the contents of Userdata and Drag n' Drop them into your folder on Artserv

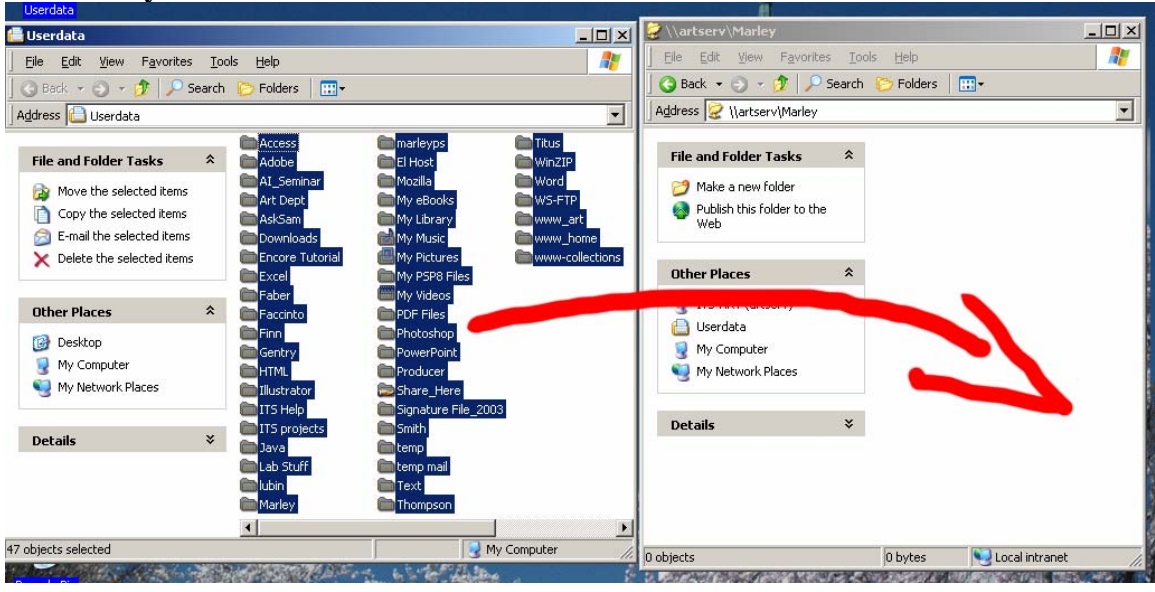

If you already have Data on ARTSERV you will want to click YES to when prompted to OVERWRITE the old with the new.

## 9. When the transfer is complete

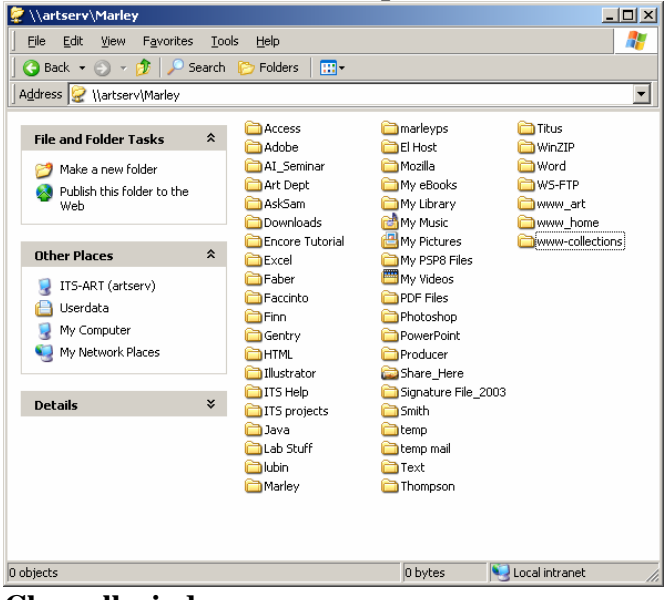

**Close all windows** 

**10. Resume your normal work** 

If you have questions or need assistance call me 4803 or e-mail me marleyps@wfu.edu